# インターネットエクスプローラー用時刻補正手順書

# ≪Windows7 向け手順≫

#### 【用意するもの】

・パソコン ・製品付属の microSDHC(SDXC)カード ・製品付属の SD カードアダプター ※64GB 以上は microSDXC になります。以下は説明の為、microSD カードにて表記いたします。

### 初回時刻補正方法

① microSD カードを本機に接続。フォーマットを行います。

※microSDHC の挿入、取り外し方法:取扱説明書 P15 参照 / ※フォーマット方法:取扱説明書 P 参照

## ② microSD カードをパソコンで読み取ります。

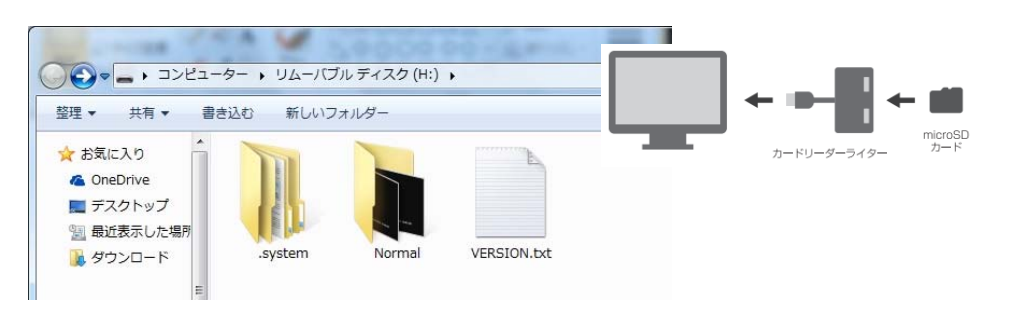

## ③ HP の「TIME.txt データのダウンロードはこちらをクリック」を選択。

| SR                | Safety<br>HOME 製品情報 メディア 取扱説明書 製品力タログ<br>System                  |
|-------------------|------------------------------------------------------------------|
| Menu              | Google Chrome(ク゚ープルクローム)、Firefox(ファイヤーフォックス)用時間補正手順書はこちらからダウンロード |
| <b>ホーム</b>        | Internet Explorer(インターネヤトユクスプローラー)用時間補正手順書はこちらからダウンロード           |
| 製品情報              | TIME tytビークのがウンロードけったらたクリック                                      |
| -リアビ*ユーカメラレコーダ*-  | 11ML.(K) 909330 116235623997                                     |
| ├適合表              | 初回時間補正手順について ※下記内容はGoogle Chrome()                               |
| └時刻補正             |                                                                  |
| ├360ºビューシステム(準備中) | <sup>用意するもの</sup> (ここをクリック<br>してください。)                           |

# ④画面が以下のように変わったら、文字データをドラックしてコピー。

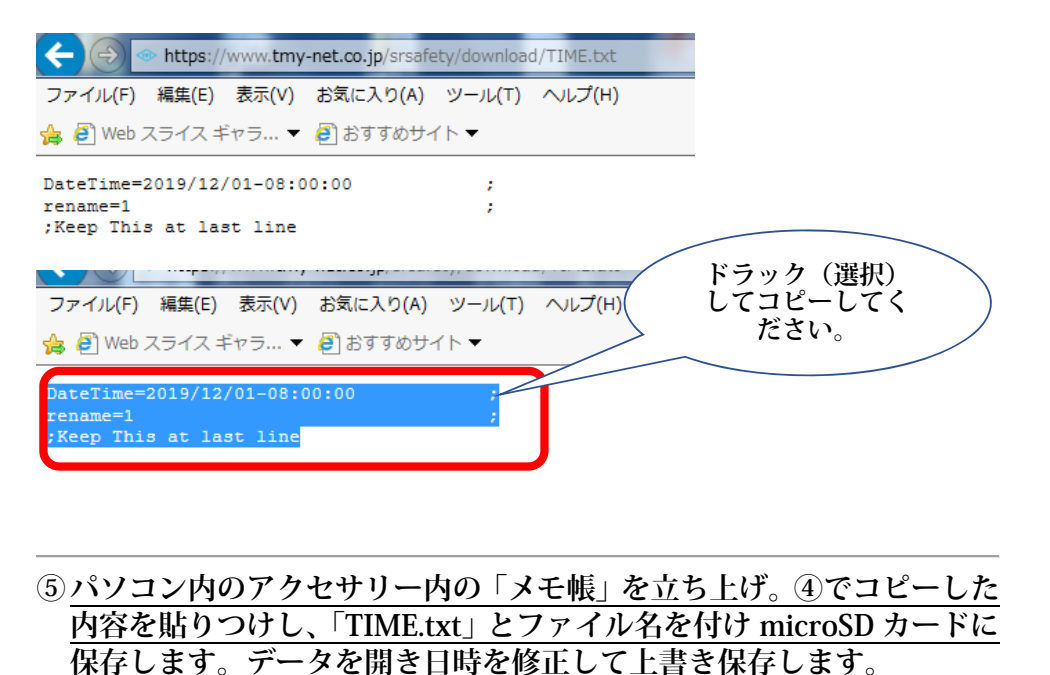

| 🖟 アクセサリ 🔷            |             |
|----------------------|-------------|
| 😪 Snipping Tool      |             |
| 🍃 エクスプローラー           | user29      |
| 🔤 コマンド プロンプト         | ドキュメント      |
| し サウンド レコーダー         |             |
| 💷 ネットワーク プロジェクターへの接続 | ピクチャ        |
| 릘 はじめに               |             |
| 回 ファイル名を指定して実行       | コンピューター     |
| 🧧 プロジェクターへの接続        | ネットワーク      |
| ◎ ペイント               |             |
| /── メモ帳              | コントロール パネル  |
| 퉋 リモート デスクトップ接続      | ニバノフ レプロ いち |
| _ ワードパッド             | 7/1/2/9/9-  |

| 🧊 無題 - メモ帳                                                          |   |
|---------------------------------------------------------------------|---|
| ファイル(F) 編集(E) 書式(O) 表示(V) ヘルプ(H)                                    |   |
| DateTime=2019/12/01-08:00:00<br>rename=1<br>;Keep This at last line | ; |

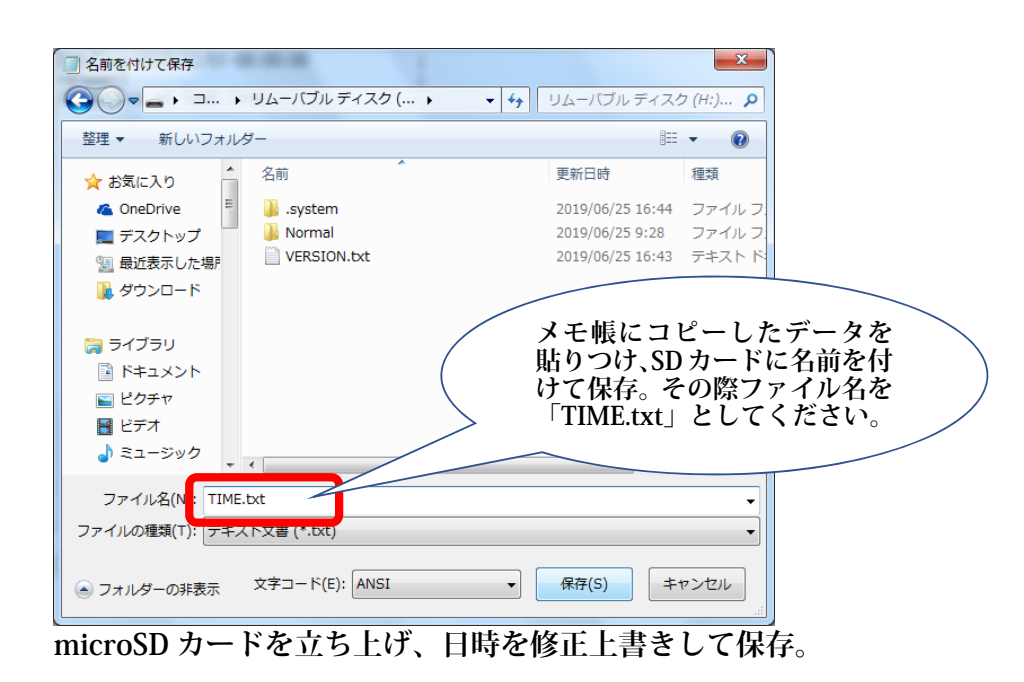

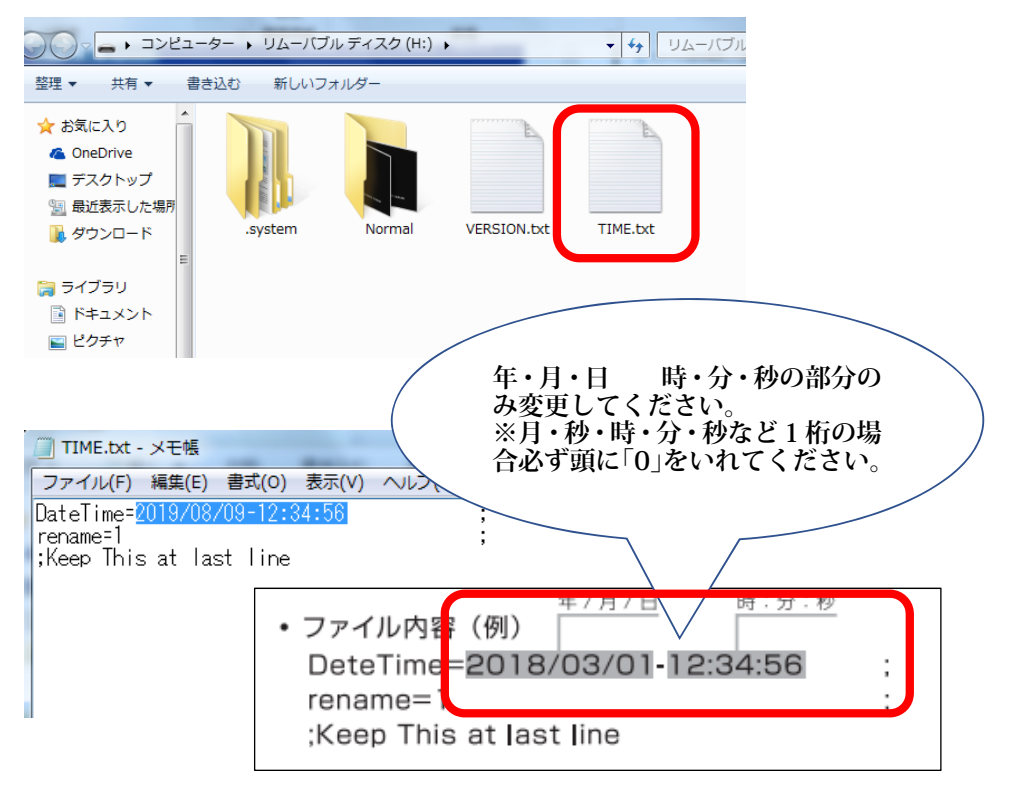

### ⑥ 日時変更した microSD カードを取り出し、本器に SD カードを挿入し ます。エンジンをかけて録画状態を確認したら時刻補正は終了です。

※Windows の場合、7 と 10 で時刻補正の保存のやり方が異なりますの で、ご注意ください。適正に作業を行わないと、正常に時刻補正が行われ ません。

次ページ Windows10 の時刻補正方法の説明となります。

# インターネットエクスプローラー用時刻補正手順書

# <u>≪Windows10向け手順≫</u>

#### 用意するもの】

・パソコン ・製品付属の microSDHC(SDXC)カード ・製品付属の SD カードアダプター ※64GB 以上は microSDXC になります。以下は説明の為、microSD カードにて表記いたします。

### 初回時刻補正方法

① microSD カードを本機に接続。フォーマットを行います。

※microSDHC の挿入、取り外し方法:取扱説明書 P15 参照 / ※フォーマット方法:取扱説明書 P 参照

### ② microSD カードをパソコンで読み取ります。

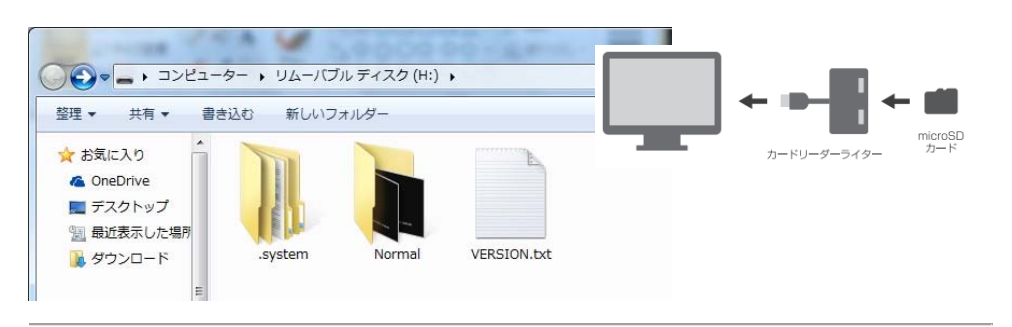

### ③HP の「TIME.txt データのダウンロードはこちらをクリック」を選択。

| Menu         Google Chrome(ク <sup>r</sup> -ワ <sup>*</sup> k/ローム)、Firefox(ファイヤ-フォゥワス)用時間補正手順書はこちらからダウンロード           ホーム         Internet Explorer(インターネャk103.º ローラ-)用時間補正手順書はこちらからダウンロード           製品情報         Internet Explorer(インターネャk103.º ローj-)用時間補正手順書はこちらからダウンロード           ドアン・コッジレージャー         Internet Explorer(インターネャk103.º ローj-)用時間補正手順書はこちらからダウンロード           「Internet Explorer(インターネャk103.º ロ-j-)用時間補正手順書はこちらからダウンロード         Internet Explorer(インターネャk103.º ロ-j-)用時間補正手順書はこちらからダウンロード           「日常は、日常は、日常は、日常は、日常は、日常は、日常は、日常は、日常は、日常は、 | SR                | Safety<br>System<br>System                                      |
|----------------------------------------------------------------------------------------------------|-------------------|-----------------------------------------------------------------|
| ホーム         Internet Explorer(インターネットレクスプローテ)用時間補正手順書はこちらからダウンロード           製品情報         TIME.txtデータのダウンロードはこちらをクリック           ドアに**・かぶい?ゲー         プロ時間間補正手順について ※下記内容はGoogle Chrome(/)           ・時刻補正         田倉支去の                                                                                                    | Menu              | Google Chrome(グーグルクローム)、Firefox(ファイヤーフォックス)用時間補正手順書はこちらからダウンロード |
| 製品情報         TIME.txtデータのダウンロードはこちらをクリック           ド週合表         初回時間欄値E手順について ※下記内容はGoogle Chrome(/)           -時刻補正         四日前日間値に手順について ※下記内容はGoogle Chrome(/)                                                                                                    | ホーム               | Internet Explorer(インターネットュクスプローラー)用時間補正手順書はこちらからダウンロード          |
| HJアビ1-が5/1-ヴィー     HIMELX(チーダのダリクリートNaと55ををクリック)       上達合表     初回時間矯正手順について ※下記内容はGoogle Chrome(クレック)       山時刻補正     田倉するちの                                                                                                    | 製品情報              |                                                                 |
| H適合表             J·時刻補正                M回時間補正手順について             ※下記内容はGoogle Chrome()                 H時刻補正                                                                                                    | -リアビ゛ューカメラレコータ゛ー  | 11ME.1X17-9009021-11ac 55829099                                 |
|                                                                                                    | ├適合表              | 初回時間補正手順について ※下記内容はGoogle Chrome()                              |
| 田育すろちの                                                                                                    | └時刻補正             |                                                                 |
| -360°t°1->374(準備中) / アンテンテム(準備中) / アンテンテム(準備中) / アンテンテム(準備中)                                                                                                    | ├360ºビューシステム(準備中) | 用意するもの ここをクリック                                                  |
|                                                                                                    |                   |                                                                 |

 ④ クリックすると画面下に「TIME.txt」を開く・保存・キャンセルなどの 画面が出てくるので、「保存」を選択。パソコンに接続している microSD カードに保存してください。この際、ファイル名は変更しないでください。

### ⑤ microSD カードを立ち上げ、ホームページより保存した「TIME.txt]デ ータの日時を修正上書きして保存。

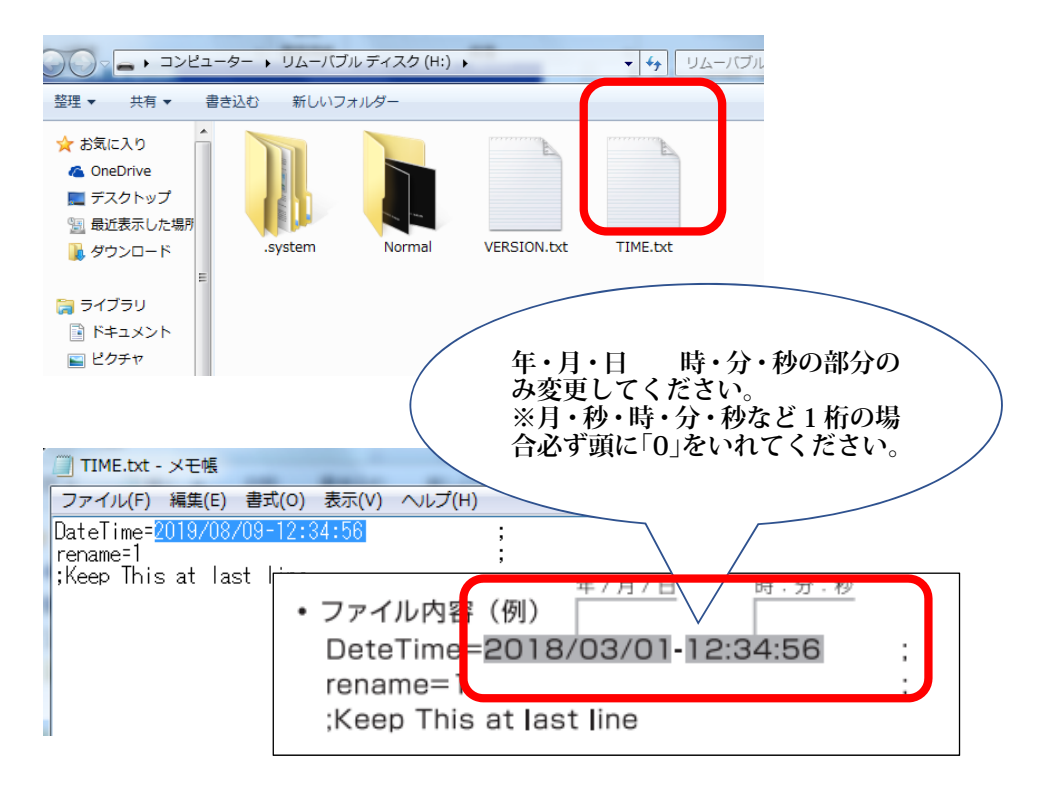

### ⑥ 日時変更した microSD カードを取り出し、本器に SD カードを挿入し ます。エンジンをかけて録画状態を確認したら時刻補正は終了です。